TEXAS TECH UNIVERSITY HEALTH SCIENCES CENTER TechBuy – Entering FOAP Information

Finance Systems Management

One of the most important aspects of the requisition process is adding the account codes. You can add accounting information to the header or to individual line items. Accounting entered at the header level will apply to all items in the order. Entering accounting information by line item allows you to code each item individually. You can have both header level and line item accounting on one document. If both exist on the document, the line item accounting will override the header accounting information.

|                      |                        |                      |                            |                       | Account - |                       |          | Activity - |
|----------------------|------------------------|----------------------|----------------------------|-----------------------|-----------|-----------------------|----------|------------|
| Chart                | Fund                   | Fund - Banner        | Organization               | Account               | Banner    | Program               | Activity | Banner     |
| H<br>Texas Tech Univ | 181183-H<br>Purchasing | 181183<br>Purchasing | 201181-H<br>Purchasing Lbk | no value<br>CRequired | no value  | 60-H<br>Institutional | no value | no value   |

#### Header Level Account Codes (Profile Values)

The TechBuy User Profile document walks through the steps to add FOP information into your profile. This document walks through selecting the FOAP elements from the values previously added to your profile.

There are three ways to add accounting codes at the header level: 1) Select **Required: Account** in the blue message boxes found to the right; 2) select **Required field** in the Line and Header FOAP Summary section; or 3) select **Edit** in the top right of the Line and Header FOAP Summary section.

| Line and Head                                  | er FOAP Sum            | mary                 |                            |                       | 6                   |                |          |                      | ~ | Draft                                                                  |                  |
|------------------------------------------------|------------------------|----------------------|----------------------------|-----------------------|---------------------|----------------|----------|----------------------|---|------------------------------------------------------------------------|------------------|
| Chart                                          | Fund                   | Fund - Banner        | Organization               | Account               | Account -<br>Banner | Program A      | Activity | Activity -<br>Banner |   | Correct these issues.<br>You are unable to proceed until<br>addressed. | *                |
| H<br>Texas Tech Univ<br>Health Sciences<br>Ctr | 181183-H<br>Purchasing | 181183<br>Purchasing | 201181-H<br>Purchasing Lbk | no value<br>CRequired | no value            | Select I<br>Ac | Re<br>co | quired:<br>unt       |   | Total (1.00 USD) Subtotal                                              | <b>↓</b><br>1.00 |

If you marked specific FOAP values as defaults in your profile, they should automatically populate. If you do not have a default value or need to change the current value, click **Search**.

| Edit Line And Header F | Profile Values        |               |                    |          |                  | ×      |
|------------------------|-----------------------|---------------|--------------------|----------|------------------|--------|
|                        | 181183-H - Purchasing |               |                    |          |                  |        |
| Funding Information    | Organization Values   |               |                    |          |                  |        |
| Chart                  | Search                | Fund - Banner | Organization       | Account  | Account - Banner | Progra |
| H 🗶                    | Search 🗶 ORequired    |               | Search 🗶 ORequired | Search C | ٩                | 60-H   |
| Clic                   | k Search              |               |                    |          | Save Changes     | Close  |

The new value will now populate in the field. Follow the same process to change any additional FOP elements necessary to create a valid budgeted FOP.

**Note:** The FOP elements must be a valid budgeted combination or the order will fail. The TechBuy User Profile document recommends not adding a default account code in your profile. The account code is determined by the item(s) purchased.

Click the **Magnifying Glass** link under the Account field.

| Edit Line And H | Header FO/ | AP Summary |               |              |                       |                  | ×      |
|-----------------|------------|------------|---------------|--------------|-----------------------|------------------|--------|
| Funding Inform  | ation      |            |               |              |                       |                  |        |
| Chart           |            | Fund       | Fund - Banner | Organization | Account               | Account - Banner | Progra |
| Н               | *          | Search     | e             | Search 🗶     | Search                | ٩                | 60-H   |
|                 |            | C Required |               | Required     | C Required            |                  |        |
|                 |            |            |               |              |                       |                  |        |
| 4               |            |            |               |              | Click <b>Magnif</b> y | ying             | ÷      |
|                 |            |            |               |              | Glass                 | Save Changes     | Close  |

The Custom Field Search window will open. If you know the appropriate account number, type the **account code** in the Value field and select **Filter**.

**Note:** It is important to search for the value instead of typing it into the Account field directly. Typing it into the Account field directly can result in order failures.

If you do not know the account number, you can search utilizing the Description search field.

| Custom Field Search  |                                 | ×                           |
|----------------------|---------------------------------|-----------------------------|
| Value                | Description                     | Filter<br>Clear All Filters |
| Enter Account Code 4 | 1-20 of 461 Results             | 20 Per Page 🔺               |
| Value                | Description 🔺                   |                             |
| 110205-H             | ST Inv MMF Texas CLASS          | +                           |
| 110206-H             | ST Inv MMF NT Pool              | +                           |
| 110207-Н             | ST Inv MMF JPMorgan US Govt /   | MJGXX +                     |
| 130617-Н             | Travel Emerg CBA Receivable     | +                           |
| 130618-H             | PCard Receivable                | +                           |
| 130619-H             | PCard Exception Receivable      | +                           |
| 160000-H             | Short Term Student Loans Rec Di | в +                         |
| 160001-H             | Short Term Student Loans Rec Ap | pp +                        |
|                      |                                 | Cancel                      |

A list of all values meeting your search criteria will populate. Click + to the right of the appropriate value.

| Custom Field Search |                           | ×                 |
|---------------------|---------------------------|-------------------|
| Value               | consumable                | Filter            |
|                     |                           | Clear All Filters |
| 1-6 of 6 Results    |                           | 20 Per Page 🗢     |
| Value               | Description 🔺             |                   |
| 730000-H            | SM Consumables            | +                 |
| 730001-Н            | SM Consumables-Dental Sup | Click + +         |

The value will now populate in the Account field. Select **Save Changes**.

| Edit Line And  | Header FOAF | P Summary |    |               |   |              |             |                  |   |                 |        | ×      |
|----------------|-------------|-----------|----|---------------|---|--------------|-------------|------------------|---|-----------------|--------|--------|
| Funding Inform | nation      |           |    |               |   |              |             |                  |   |                 |        |        |
| Chart          |             | Fund      |    | Fund - Banner |   | Organization |             | Account          |   | Account - Banne | er     | Progra |
| Н              | *           | 181183-H  | ×. | 181183        | × | 201181-H     | £           | 730000-H         | Q | 730000          | ×      | 60-H   |
| ×              |             |           | _  |               | _ | Sa           | Se<br>ave C | elect<br>Changes |   | Save C          | hanges | Close  |

#### Header Level Account Codes (All Values)

This section will walk through adding accounting information to a cart if you have not entered the accounting information in your profile.

**Note**: We recommend reviewing the TechBuy User Profile document and adding the accounting information to your profile for more efficient processing.

To add an account code at the header level: 1) Select **Required: Account** in the message boxes found on the right of the navigation icons; 2) select **Required field** in the Line and Header FOAP Summary section; or 3) select **Edit** in the top right of the Line and Header FOAP Summary section.

| ine and Header F      | FOAP Summ           | nary          |                      |                |          |                 |          |                      |   |                                                                        |   |
|-----------------------|---------------------|---------------|----------------------|----------------|----------|-----------------|----------|----------------------|---|------------------------------------------------------------------------|---|
|                       |                     |               |                      |                | Sel      | ect <b>Edit</b> | -        | ▶ 📝 …                | ~ | Correct these issues.<br>You are unable to proceed until<br>addressed. | ~ |
| Chart Fur             | und                 | Fund - Banner | Organization         | Account        | Banner   | Program         | Activity | Activity -<br>Banner |   | Required: Fund                                                         |   |
| no<br>Texas Tech Univ | o value<br>Required | no value      | no value<br>Required | no va<br>O Reg | Select F | Require         | d: Aco   | count                |   | Required: Organization<br>Required: Account                            |   |

The Funding Information window will open. You must select a **Chart Code** from the list of values before you can enter any additional values.

**Note:** It is important to search for values instead of typing into the field directly. Typing a value into the field directly can result in order failures.

Click the **blue arro**w to the right of the Chart field.

|          | Edit Line And Hea   | der FOAP Summary |               |                   |                   | ×                  |
|----------|---------------------|------------------|---------------|-------------------|-------------------|--------------------|
| 6        | Funding Information | on               |               |                   |                   |                    |
| <b>Q</b> | Chart               | Fund             | Fund - Banner | Organization      | Account           | Account - Banner   |
| Â        | н                   | ✓ Search         | •             | Search 🖌          | Search            | ٩                  |
| 22       |                     | Clic             | ck            | <b>U</b> Requirea | <b>O</b> Kequirea |                    |
| 39       | 4                   | Blue A           | rrow          |                   |                   | ▶,                 |
|          |                     |                  |               |                   |                   | Save Changes Close |

A drop-down box will list the four available Chart codes. Select the **appropriate code** from the list.

| Ì        | Edit Line And Header FOAP Summary       |                       |              |          | ×                               |
|----------|-----------------------------------------|-----------------------|--------------|----------|---------------------------------|
| íc       | Funding Information                     |                       |              |          |                                 |
| <b>Q</b> | Chart Fund                              | Fund - Banner         | Organization | Account  | Account - Banner                |
| 血        | H 🖌 Search                              | *                     | Search 🖌     | Search Q |                                 |
|          | Profile Values                          |                       | C Required   | Required |                                 |
|          | H - Texas Tech Univ Health Sciences Ctr | Selec                 | xt 💦         |          |                                 |
| Ŕ        | Organization Values                     | Appropriat            | e Chart      |          | × ,                             |
| L.       | E - TTUHSC at El Paso                   |                       |              |          | _                               |
|          | H - Texas Tech Univ Health Sciences Ctr |                       |              |          | Save Changes Close              |
| Ц        | S - Texas Tech University System        | Note to all Suppliars | no value     |          |                                 |
| é        | T - Texas Tech University               | Attachments for all   | Add          |          | Haynes, John<br>Rodriguez, John |

Select the **blue arrow** to the right of the Fund field and click **Search**.

|     | Edit Line And  | Header FOA | P Summary  |               |              |            | ×                  |
|-----|----------------|------------|------------|---------------|--------------|------------|--------------------|
| Ĩ   | Funding Inform | nation     |            |               |              |            |                    |
| Q.  | Chart          |            | Fund       | Fund - Banner | Organization | Account    | Account - Banner   |
| Ē   | Н              | *          | Search     | *             | Search 🖌     | Search     | ٩                  |
| 223 |                |            | • required | <u>×</u>      | • required   | • Required |                    |
| 39  | 4              |            |            | Click         |              |            | •                  |
| 7   |                |            |            | Blue Arrow    |              |            | Save Changes Close |

The Custom Field Search window will open. Enter your **Fund** into the Value search criteria field and select **Filter**.

<u>Note</u>: Authority must be granted from the Fund Manager before you can purchase against a fund.

| Custom Field Sea | arch                          | *                           |  |  |
|------------------|-------------------------------|-----------------------------|--|--|
| 181183           | Description       Enter Fund  | Filter<br>Clear All Filters |  |  |
| < > Page         | 1 of 168 1-20 of 3358 Results | 20 Per Page 🔺               |  |  |
| Value            | Description 🔺                 |                             |  |  |
| 101000-H         | SHP Admin Lbk                 | +                           |  |  |
| 101001-H         | 001-H GT SHP Graduate Tuition |                             |  |  |
| 101002-H         | BSHM                          | +                           |  |  |
| 101003-H         | MSHA                          | +                           |  |  |
| 101004-H         | HML Department Admin          | +                           |  |  |
| 101007-H         | Anesthesiology                | +                           |  |  |
| 101008-H         | Property Management           | +                           |  |  |
|                  |                               | Cancel                      |  |  |

The Fund code should populate beneath the search window. Click + next to the description.

| Custom Field Search |               | ×                 |
|---------------------|---------------|-------------------|
| 181183              | Description   | Filter            |
|                     |               | Clear All Filters |
| Value               | Description 🔺 |                   |
| 181183-Н            | Purchasing    | Click + +         |

The Fund code is now listed on the Funding Information window. Follow the same steps to add your Organization and your Program code.

Note: The FOP elements must be a valid budgeted combination or the order will fail.

| Edit Li | ine And Header FOAP Sum | nmary         |              |          |                  |              | ×     |
|---------|-------------------------|---------------|--------------|----------|------------------|--------------|-------|
| Fundin  | ng Information          |               |              |          |                  |              |       |
|         | Fund                    | Fund - Banner | Organization | Account  | Account - Banner | Program      |       |
| :       | 181183-H 📽              | 181183 📽      | 201181-Н 🗾 🖍 | Search C | 2                | 60-H         | *     |
|         |                         |               |              |          |                  |              |       |
| •       |                         |               |              |          |                  |              | ۱.    |
|         |                         |               |              |          |                  | Save Changes | Close |

The account code assigned should be determined by the item(s) purchased. Click the **Magnifying Glass** to the right of the Account field.

| Edit Line And | d Header FOAF | ° Summary |            |     |              |   |                         |                  | ×      |
|---------------|---------------|-----------|------------|-----|--------------|---|-------------------------|------------------|--------|
| Funding Infor | mation        |           |            |     |              |   |                         |                  |        |
| Chart         |               | Fund      | Fund - Ban | ner | Organization |   | Account                 | Account - Banner | Progra |
| Н             | ×             | 181183-H  | ₽ 181183   | *   | 201181-H     | * | Search C Required field | 2<br>X           | 60-H   |
| 4             |               |           |            |     |              |   | Clic<br>Magnifyin       | ck<br>Ig Glass   | Close  |

The Custom Field Search window will open. If you know the appropriate account number, enter the **account code** in the Value field and select **Filter**.

**<u>Note</u>**: It is important to search for the value instead of typing it into the field directly. Typing it into the field directly can result in order failures.

If you do not know the account number, you can search utilizing the Description search field.

| Custom Field Search              |                   | ×                 |
|----------------------------------|-------------------|-------------------|
| Value                            | consumable        | Filter            |
|                                  |                   | Clear All Filters |
| <ul> <li>Page 1 of 24</li> </ul> | Enter Description | 20 Per Page 🔺     |
| Value 🕒                          | Description 🔺     |                   |

A list of all values meeting your search criteria will populate. Click + to the right of the appropriate value.

| Custom Field Search |                           | ×                 |
|---------------------|---------------------------|-------------------|
| Value               | consumable                | Filter            |
|                     |                           | Clear All Filters |
| 1-6 of 6 Results    |                           | 20 Per Page 🔺     |
| Value               | Description 🔺             | _                 |
| 730000-Н            | SM Consumables            | +                 |
| 730001-H            | SM Consumables-Dental Sup | pplies Click + +  |

The value will now populate in the Account field. If your FOAP information is populated correctly, select **Save Changes**.

| leader FOA | P Summary           |                                                    |                                                    |                                                                           |                                                                             |                                                                                                   |                                                                                                    |                                                                                                    | ×                                                                                                    |
|------------|---------------------|----------------------------------------------------|----------------------------------------------------|---------------------------------------------------------------------------|-----------------------------------------------------------------------------|---------------------------------------------------------------------------------------------------|----------------------------------------------------------------------------------------------------|----------------------------------------------------------------------------------------------------|----------------------------------------------------------------------------------------------------|
| ation      |                     |                                                    |                                                    |                                                                           |                                                                             |                                                                                                   |                                                                                                    |                                                                                                    |                                                                                                    |
|            | Fund                |                                                    | Fund - Banner                                      |                                                                           | Organization                                                                |                                                                                                   | Account                                                                                                    | Account - Banner                                                                                                    | Progra                                                                                                    |
| ×          | 181183-H            | *                                                  | 181183                                             | ×.                                                                        | 201181-H                                                                    | *                                                                                                 | 730000-Н Q                                                                                                  | 730000 🕊                                                                                                    | 60-H                                                                                                    |
|            |                     |                                                    |                                                    |                                                                           |                                                                             |                                                                                                   |                                                                                                    |                                                                                                    |                                                                                                    |
| _          |                     |                                                    |                                                    |                                                                           | _                                                                           | S                                                                                                 | Select                                                                                                    |                                                                                                    | Þ                                                                                                    |
|            |                     |                                                    |                                                    |                                                                           |                                                                             | Save                                                                                              | Changes                                                                                                    | Save Changes                                                                                                    | Close                                                                                                    |
|            | leader FOA<br>ation | teader FOAP Summary<br>ation<br>Fund<br>I 181183-H | teader FOAP Summary<br>ation<br>Fund<br>181183-H * | teader FOAP Summary<br>ation<br>Fund Fund - Banner<br>I 181183-H I 181183 | teader FOAP Summary<br>ation<br>Fund Fund - Banner<br>I 181183-H I 181183 I | teader FOAP Summary<br>ation<br>Fund Fund - Banner Organization<br>I 181183-H I 181183 I 201181-H | teader FOAP Summary<br>ation<br>Fund Fund - Banner Organization<br>I 181183-H I 181183 I 201181-H I<br>Save | teader FOAP Summary<br>ation<br>Fund Fund Banner Organization Account<br>I 181183-H I 181183 I 201181-H I 730000-H Q<br>Select<br>Save Changes | teader FOAP Summary<br>ation<br>Fund Fund - Banner Organization Account Account - Banner<br>I 181183-H I 181183 I 201181-H I 730000-H Q 730000 I<br>Select<br>Save Changes |

The header level FOAP account code is now populated in the requisition form and the errors are removed.

| Line and Head        | ler FOAP Sum           | mary                 |                            |                            |                          |                                  |          | 1          | *** | ~  | Draft             |
|----------------------|------------------------|----------------------|----------------------------|----------------------------|--------------------------|----------------------------------|----------|------------|-----|----|-------------------|
|                      |                        |                      |                            |                            | Account -                |                                  |          | Activity - | _   |    | Total (1.00 USD)  |
| Chart                | Fund                   | Fund - Banner        | Organization               | Account                    | Banner                   | Program                          | Activity | Banner     |     | FO | AP Account Code   |
| H<br>Texas Tech Univ | 181183-H<br>Purchasing | 181183<br>Purchasing | 201181-H<br>Purchasing Lbk | 730000-H<br>SM Consumables | 730000<br>SM Consumables | 60-H<br>Institutional<br>Support | no value | no value   |     | n  | ow in requisition |

#### Line Item Account Codes

When you purchase items that need to charge different FOPs or items that should have different Account codes, you will need to apply line-item accounting. Line item accounting also allows you to add multiple FOPs per item (split accounting).

To apply line item account codes, select **Edit** if from the upper right-hand corner of the Line and Header FOAP Summary section.

| General                                 |                        | <i></i>              | Shipping                   |                            | " <i>"</i> "····         | Billing                          |         | <i>.</i>               | ·· > |             | Draft                                     |   |
|-----------------------------------------|------------------------|----------------------|----------------------------|----------------------------|--------------------------|----------------------------------|---------|------------------------|------|-------------|-------------------------------------------|---|
|                                         |                        |                      |                            |                            | <b>•</b> •               |                                  |         |                        |      | Total (1.00 | USD)                                      | > |
| Line and Head                           | er FOAP Sum            | mary                 |                            |                            | Sele                     | ct <b>Edi</b> t                  |         |                        | ·· • | What's next | t for my order?<br>Banner FOAPAL Approval | ~ |
| Chart                                   | Fund                   | Fund - Banner        | Organization               | Account                    | Account -<br>Banner      | Program                          | Activit | Activity -<br>y Banner |      | Approvers   | Haynes, John                              |   |
| H<br>Texas Tech Univ<br>Health Sciences | 181183-H<br>Purchasing | 181183<br>Purchasing | 201181-H<br>Purchasing Lbk | 730000-H<br>SM Consumables | 730000<br>SM Consumables | 60-H<br>Institutional<br>Support | no vali | ue no value            |      | Workflow    | Obeter, Shawn                             |   |
| Cu                                      |                        |                      |                            |                            |                          |                                  |         |                        | _    |             | Show skipped steps                        |   |

The Line and Header FOAP Summary screen will open. Any header level FOAP elements will display above the Supplier/Line Item Details section.

Each item listed in the cart will display Funding Information (same as header). If you need to assign a different FOAP to a specific line item, select the **Actions •••• menu** to view tasks for the selected line item.

|    |                          |                        |                                         |                |             |            |       |                        | Draft                            |   |
|----|--------------------------|------------------------|-----------------------------------------|----------------|-------------|------------|-------|------------------------|----------------------------------|---|
| 11 | Item                     |                        |                                         | Soloot         | Ationa      | 1          | □ ·   | Total (1.0             | 0 USD)                           | > |
| Na | SUPPLIER DETAILS         | LC · 1 Item · 1.       | 00 USD<br>Purchase Order 1 : 1200 S Tay | Me             | nu          | <b> →</b>  |       | What's ne<br>Next Step | o Banner FOAPAL Approva          | • |
|    | Contract                 | H-TXMAS-11-<br>71050-7 | PO Number                               | To Be Assigned |             |            |       | Approver               | s Haynes, John<br>Olbeter, Shawn |   |
|    | Item                     |                        | Catalog No.                             | Unit Price     | Quantity    | Ext. Price |       | Workflow               |                                  | - |
| 1  | Chair for purchasing off | ice                    | test                                    | 1.00           | Qty: 1 1/EA | 1.00       | ··· 🗆 |                        | Show skipped steps               |   |
|    | ▲ ITEM DETAILS           |                        |                                         |                |             |            | 1     | <b>•</b>               | Active<br>Thi Bui                |   |

| AS TECH UNIVERSITY<br>LITH SCIENCES CENTER. |                                    |                 |                   | All 👻      | Search (Alt+Q) | ۹            | 1.00 USD 📜      | $\heartsuit$ | µ <b>44</b> | 4  |
|---------------------------------------------|------------------------------------|-----------------|-------------------|------------|----------------|--------------|-----------------|--------------|-------------|----|
| equisition -: 141245971                     |                                    |                 |                   |            |                |              |                 | ۲            | ≞           |    |
| Summary PO Preview Comments                 | Attachments History                |                 | .,                |            |                |              |                 |              |             |    |
|                                             |                                    |                 |                   |            | Overr          | ide          |                 |              |             |    |
| 1 Item                                      |                                    |                 |                   |            | Sh             | ір То        |                 |              |             |    |
|                                             |                                    |                 |                   |            | De             | livery Opti  | ons             |              |             |    |
| Navajo Office Products LLC · 1 Iter         | n · 1.00 USD                       |                 |                   |            | Bil            | l To         |                 |              | aroual      |    |
| 🔺 SUPPLIER DETAILS 🏦 🔤 😒 💲 🏧 🕿              | PO Purchase Order 1 : 1200 S Taylo |                 |                   |            | Cr             | edit Card II | nfo             |              | Jiovai      |    |
| Contract H-TXMAS<br>71050-7                 | -11- PO Number                     | Select<br>Infor | Funding<br>mation | -          | ► Fu           | nding Info   | mation          |              |             |    |
| Item                                        | Catalog No.                        |                 |                   | Ext. Price | Remo           | ve           |                 |              |             |    |
| 1 Chair for purchasing office               | test                               | 1.00            | Qty: 1 1/EA       | 1.0        | Requi          | res Sourci   | ng              |              |             |    |
|                                             |                                    |                 |                   |            | Remo           | ve Require   | es Sourcing     |              |             |    |
| 🔺 ITEM DETAILS 🗎                            |                                    |                 |                   |            |                |              |                 |              |             |    |
| Contract:                                   | Commodity Code                     |                 | Internal Note     |            | Add t          | o Favorites  | 3               |              |             |    |
| H-1XMAS-11-71050-7                          | no value                           |                 | no value          | monto      | Move           | to Anothe    | r Cart          | >            |             | •• |
| Part Number                                 | Recurring Payment                  |                 | Add               | ments      | Add t          | o Draft Car  | t or Pending PR | /PO >        |             |    |
|                                             |                                    |                 | External Note     |            | Add t          | o PO Revis   | ion             |              | val         | •• |
| Specifications/Long Text                    | Advanced Pay                       |                 | no value          |            |                |              |                 |              |             |    |

Select Funding Information from the drop-down menu.

The current header information should populate for each value. To change the current value, click the **blue arrow** and then select the **appropriate value**.

Verify all elements of the FOP create a valid budgeted FOP, and make any necessary changes by following the same process.

**Note:** The FOP elements must be a valid budgeted combination or the order will fail. The account code should be driven by the item(s) purchased so you may find it necessary to change the account code by item.

Click the Magnifying Glass to the right of the Account field.

| Override Line | e 1: Banner Fu | Inding Informatio | n  |               |      |              |        |          |   |                |      | ×      |
|---------------|----------------|-------------------|----|---------------|------|--------------|--------|----------|---|----------------|------|--------|
| Chart         |                | Fund              |    | Fund - Banner |      | Organization |        | Account  |   | Account - Bann | ier  | Progra |
| Н             | ×              | 181183-H          | ×. | 181183        | ×    | 201181-H     | ×      | 730000-H | ٩ | 730000         | ×    | 60-H   |
|               |                |                   |    |               | Clic | k Magn       | ifvina |          |   |                |      |        |
| ¢             |                |                   |    | _             |      | Glass        | 5      | 1.00     |   |                |      | ÷      |
|               |                |                   |    |               |      |              |        | _        |   |                | Save | Close  |

The Custom Field Search window will open. If you know the appropriate account number, type the **account code** in the Value field and select **Filter**.

<u>Note</u>: It is important to search for the value instead of typing it into the field directly. Typing it into the field directly can result in order failures.

| If you do not know the account number, | you can search | utilizing the | <b>Description</b> : | search |
|----------------------------------------|----------------|---------------|----------------------|--------|
| field.                                 | -              | -             | -                    |        |

| Custom Field Search              |                          | ×                 |
|----------------------------------|--------------------------|-------------------|
| Value                            | consumable               | Filter            |
|                                  | <b>↑</b>                 | Clear All Filters |
| <ul> <li>Page 1 of 24</li> </ul> | Enter <b>Description</b> | 20 Per Page 🔺     |
| Value                            | Description 🔺            |                   |
| 110205-Н                         | ST Inv MMF Texas CLASS   | +                 |

A list of all values meeting your search criteria will populate. Click + to the right of the appropriate value.

| Custom Field Search |                           |                   | ×         |  |  |  |
|---------------------|---------------------------|-------------------|-----------|--|--|--|
| Value               | consumable                | Filter            | A         |  |  |  |
|                     |                           | Clear All Filters |           |  |  |  |
| 1-6 of 6 Results    |                           | 20 P              | er Page 🔺 |  |  |  |
| Value               | Description 🔺             |                   |           |  |  |  |
| 730000-Н            | SM Consumables            |                   | +         |  |  |  |
| 730001-Н            | SM Consumables-Dental Su  | ipplies           | +         |  |  |  |
| 730002-Н            | SM Consumables-Medical S  | Supplie Click +   | +         |  |  |  |
| 730003-Н            | SM Consumables-Optical St | upplies           | +         |  |  |  |
| 730005-Н            | SM Consumables-X-Ray Sup  | oplies            | +         |  |  |  |

The value will now populate in the Account field. If your FOAP information is populated correctly, select **Save**.

| Override Line 1: Banner Funding Information |                   |                                             |                                                                   |                                                                   |                                                                                                  |                                                                                           |                                                                                                    |                                                                                                    | ×                                                                                                    |                                                                                                    |
|---------------------------------------------|-------------------|---------------------------------------------|-------------------------------------------------------------------|-------------------------------------------------------------------|--------------------------------------------------------------------------------------------------|-------------------------------------------------------------------------------------------|----------------------------------------------------------------------------------------------------|----------------------------------------------------------------------------------------------------|----------------------------------------------------------------------------------------------------|----------------------------------------------------------------------------------------------------|
| Fund                                        |                   | Fund - Banner                               |                                                                   | Organization                                                      | Organization                                                                                     |                                                                                           | Account                                                                                                    |                                                                                                    | Account - Banner                                                                                                    |                                                                                                    |
| 181183-H                                    | *                 | 181183                                      | *                                                                 | 201181-H                                                          | *                                                                                                | 730000-H                                                                                  | ٩                                                                                                    | 730000                                                                                                    | *                                                                                                    | 60-H                                                                                                    |
|                                             |                   |                                             |                                                                   |                                                                   |                                                                                                  |                                                                                           |                                                                                                    |                                                                                                    |                                                                                                    |                                                                                                    |
|                                             |                   |                                             |                                                                   |                                                                   |                                                                                                  |                                                                                           |                                                                                                    |                                                                                                    |                                                                                                    | Þ                                                                                                    |
|                                             |                   |                                             |                                                                   |                                                                   | S                                                                                                | elect <b>Sa</b>                                                                           | ve                                                                                                    | $\rightarrow$                                                                                                    | Save                                                                                                    | Close                                                                                                    |
| •                                           | Funding Informati | ner Funding Information<br>Fund<br>181183-H | rer Funding Information<br>Fund Fund - Banner<br>181183-H  181183 | ner Funding Information<br>Fund Fund - Banner<br>181183-H  181183 | Fund       Fund - Banner       Organization         181183-H       #       181183       201181-H | ner Funding Information<br>Fund Fund - Banner Organization<br>181183-H  181183 201181-H S | Fund       Fund - Banner       Organization       Account         181183-H       181183       201181-H       730000-H         Select Sa | Fund       Fund - Banner       Organization       Account         181183-H       181183       201181-H       730000-H       Q         Select Save | Fund       Fund - Banner       Organization       Account       Account - Ban         181183 #       201181-H       730000-H       730000 | Fund       Fund - Banner       Organization       Account       Account - Banner         181183 #       201181-H       730000-H       730000       730000       * |

The new accounting information will be copied to the line item.

The item will provide the message: "Funding Information - values have been overridden for this line." You may add the same account information to other line items by selecting **copy line 1 funding information to other lines**. This will bring up the Funding Information window.

|   | ltem                                           |                         |                      | Catalog No.                     | Un                                                       | it Price                                               | Quantity                                                        | Ext. Pric              | e                    |  |               |                                                    |            |
|---|------------------------------------------------|-------------------------|----------------------|---------------------------------|----------------------------------------------------------|--------------------------------------------------------|-----------------------------------------------------------------|------------------------|----------------------|--|---------------|----------------------------------------------------|------------|
| 1 | Chair for purchasir                            | ng office               |                      | test                            |                                                          | 1.00                                                   | Qty: 1 1/EA                                                     | 1.0                    | 0 🗆                  |  | Total (2.00 U | Draft                                              |            |
|   | ▲ ITEM DETAILS                                 | ì                       |                      |                                 |                                                          |                                                        |                                                                 |                        | , P                  |  | Subtotal      | 50)                                                | 3.00       |
|   | Contract:<br>H-TXMAS-11-71                     | 050-7                   |                      | Commodity Co<br><i>no value</i> | ode                                                      |                                                        | Internal No<br><i>no value</i>                                  | te                     |                      |  |               |                                                    | 3.00       |
|   | Part Number<br>test                            |                         |                      | Recurring Payı                  | ment                                                     |                                                        | Internal Att<br><mark>Add</mark>                                | achments               |                      |  |               | Submit Req                                         |            |
|   | Specifications/L<br>Chair for purcha           | ong Text<br>sing office |                      | Advanced Pay                    |                                                          |                                                        | External No<br><i>no value</i><br>Attachmen<br><mark>Add</mark> | ote<br>ts for supplier |                      |  | What's next f | Assign Cart<br>or my order?<br>Banner FOAPAL Appro | val        |
|   | FUNDING INFORMATION                            |                         |                      |                                 |                                                          |                                                        | Values have been overridden for this line  🖉 🍵                  |                        |                      |  | Approvers     | Havnes, John                                       |            |
|   | Chart                                          | Fund                    | Fund - Banner        | Organization                    | Account                                                  | Account -<br>Banner                                    | Program                                                         | Activity               | Activity -<br>Banner |  | Workflow      | Fundi<br>Informa                                   | ng<br>tion |
|   | H<br>Texas Tech Univ<br>Health Sciences<br>Ctr | 181183-H<br>Purchasing  | 181183<br>Purchasing | 201181-H<br>Purchasing Lbk      | 733400-H<br>OC<br>Furnish/Equip<br>and Other<br>Expensed | 733400<br>OC<br>Furnish/Equip<br>and Other<br>Expensed | <b>60-H</b><br>Institutional<br>Support                         | no value               | no value             |  | Dr<br>Ac      | <b>raft</b><br>tive<br>i Bui                       |            |

Click the **box** next to the line you want to change and select **Copy**.

| Copy To Other Lines: Funding Information |                      |                    |                  | Click Box  | ×     |
|------------------------------------------|----------------------|--------------------|------------------|------------|-------|
| Navajo Office Products LLC               |                      |                    |                  |            |       |
| Item<br>2 table                          | Catalog No.<br>12345 | Unit Price<br>2.00 | Quantity<br>1 EA | Ext. Price |       |
| Test                                     | ×                    | Selec              | ct Copy          | Сору       | Close |